# MANUAL DE CONFIGURAÇÃO GATEWAY SYNWAY 1004B

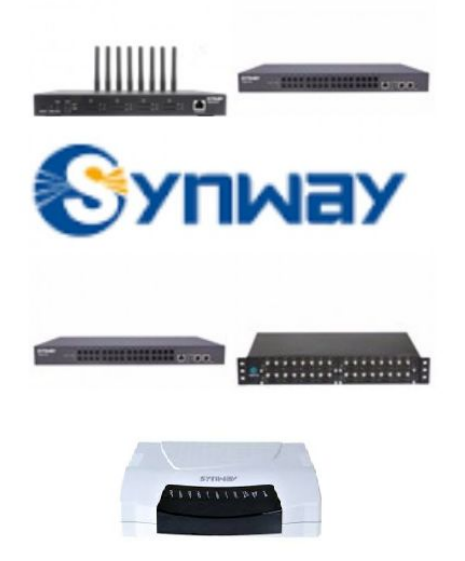

Aprenda a Configurar este Gateway, integrando sua linha convencional analógica a rede de telefonia IP, crie rotas de chamadas e defina conforme os pontos de atendimentos locais ou externos. O <u>Synway 1004B</u> é um equipamento versátil e robusto; contém 4 portas Foreign eXchange Subscriber (FXO) que mantêm a alta qualidade de áudio nas ligações.

Continue lendo este artigo e saiba mais sobre:

#### 1 - Informações

- 1.1 Informações sobre Synway
- 1.2 Informações sobre o PBX IP

### 2 - Configurar Synway 1004B

2.1 - Login

- 2.2 Status dos canais
- 2.3 Endereçamento IP do gateway
- 2.4 FXO
- 2.5 Grupos
- 2.6 Rotas

a.Routing Parameters

 $\text{b.IP} \rightarrow \text{Tel}$ 

 $\mathsf{c}.\mathsf{Tel}\to\mathsf{IP}$ 

2.7 - Manipulando os valores (NUM)

a.IP  $\rightarrow$  TEL CaleeID

2.8 - Codec

### 3 - Configurar PBX IP

- 3.1 Troncos
- 3.2 Rotas de saída
- 3.3 Rotas de entrada

#### 4 - Status

- 4.1 Status dos canais
- 4.2 Contador de chamadas
- 4.3 Log de chamadas

Compre este e os principais Gateways VoIP FXO e FXS - aqui

# 1 - INFORMAÇÕES

## 1.1 - INFORMAÇÕES SOBRE SYNWAY

| Produto            | Gateway VoIP Synway (FXO)                   |
|--------------------|---------------------------------------------|
| Modelo             | SMG1004B                                    |
| Endereço IP padrão | 192.168.1.101                               |
| Usuário padrão     | admin                                       |
| Senha padrão       | admin                                       |
|                    | WEB 1.6.0_Release2016031517                 |
|                    | Gateway 1.6.0_Release2016031517             |
| Versão do manual   | Número de série 4936                        |
|                    | U-boot Jan 10 2016-22:13:59                 |
|                    | Kernel #191 Fri Jan 15 18:57:53 CST<br>2016 |
| Portas de conexão  | RJ 11                                       |

1.2 - INFORMAÇÕES SOBRE O PBX IP

Modelo: Brikerbox (AR1500S) Firmware: 2000160318081 Endereço IP: 172.16.16.1

### 2 - CONFIGURA SYNWAY 1004B

|            |        | 中文   English |
|------------|--------|--------------|
| Username:  | admin  | )            |
| Password : | •••••  | ]            |
| Login      | Cancel |              |

2.1 - LOGIN

Conecte o seu Synway 4001B à rede por meio da porta ETH e em seu computador, acesse-o utilizando um navegador Web de sua preferência. Já no browser digite o seguinte endereço IP: **192.168.1.101**.

Lembre-se que é necessário que sua placa rede esteja no mesmo range do Gateway. Também é possível aplicar a seu computador um apelido de rede e assim fazer o acesso, como se estivesse na mesma rede do Gateway.

Digite o usuário e senha padrão conforme o exemplo:

### Username: admin Password: admin

Para mais informações sobre como fazer o acesso entre em contato com setor de suporte da Lojamundi. Na compra desse produto a instalação é grátis. Para outras configurações específicas contrate o serviço mediante hora técnica ou consultoria especializada - <u>aqui</u>.

#### Veja as principais informações do Sistema

|                  | Syster                  | n Info          |               |  |  |
|------------------|-------------------------|-----------------|---------------|--|--|
| LAN              |                         |                 |               |  |  |
| MAC Address      | 80:7B:85:10:1E:3E       |                 |               |  |  |
| IP Address       | 172.16.16.66            | 255.255.255.0   | 172.16.16.254 |  |  |
| DNS Server       | 127.0.0.1               |                 |               |  |  |
| Receive Packets  | All:70231               | Error:0         | Drop:0        |  |  |
| Transmit Packets | All:51309               | Error:0         | Drop:0        |  |  |
| Current Speed    | Receive: 1.9 KB/s       | Transmit:59 B/s |               |  |  |
| Work Mode        | 100Mb/s Full Duplex     |                 |               |  |  |
| Runtime          | 1h 43m 17s              |                 |               |  |  |
| Current Version  |                         |                 |               |  |  |
| WEB              | 1.6.0 Release2016031    | 517             |               |  |  |
| Gateway          | 1.6.0 Release2016031517 |                 |               |  |  |
| Serial No.       | 4936                    |                 |               |  |  |
| U-boot           | Jan 10 2016-22:13:59    |                 |               |  |  |
| Kernel           | #191 Fri Jan 15 18:57:5 | 3 CST 2016      |               |  |  |
| Product Type     | 1004B-40(RJ11)          |                 |               |  |  |

### 2.2 - STATUS DOS CANAIS

Acompanhe o sistema em operação por meio deste painel e observe as chamadas em cada um dos canais em **Channel State**.

|         | Channel State |        |            |       |           |          |             |              |                         |  |
|---------|---------------|--------|------------|-------|-----------|----------|-------------|--------------|-------------------------|--|
| Channel | Туре          | Number | Voltage(v) | State | Direction | CallerID | CalleeID    | Reg Status   | Polarity Reversal Count |  |
| 1       | FXO           | 8001   | 6          | ٢     | IP->TEL   | 721      | 08889124059 | Unregistered |                         |  |
| 2       | FXO           | 8002   | 0          | 6     |           |          |             | Unregistered |                         |  |
| 3       | FXO           | 8003   | 0          | 6     |           |          |             | Unregistered |                         |  |
| 4       | FXO           | 8004   | 0          | 6     |           |          |             | Unregistered |                         |  |

Aqui é possível saber o número de portas conectadas e as seguintes informações:

Channel: Quantidade de portas e o número de cada uma delas Type: Tipo da porta (FXO ou FXS) Number: DID Number Voltage(v): Voltagem da linha PSTN State: Status da linha Direction: Status da chamada (de IP para TEL ou TEL para IP) CalleriD: Prefixo do número de origem CalleeID: Prefixo do número de destino Reg Status: Status do tronco SIP registrado Polarity Reversal Count: - (mostra a polaridade)

### 2.3 - ENDEREÇAMENTO IP DO GATEWAY

Acesse o menu System Tools → Network

|                       | Network Settings      |
|-----------------------|-----------------------|
| Network Type:         | Static                |
| IP Address (I)        | 172.16.16.234         |
| Subnet Mask (U)       | 255.255.255.0         |
| Default Gateway (D)   | 172.16.16.254         |
| DNS Server (P)        | 127.0.0.1             |
| Speed and Duplex Mode | Automatic Detectior V |

Network Type: Static - modo de endereçamento IP IP Address (I): 172.16.16.234 - Novo endereço IP escolhido Subnet Mask (U): 255.255.255.0 - Máscara escolhida Default Gateway (D): 172.16.16.254 - Novo gateway de rede DNS Server (P): 127.0.0.1 - Defina o DNS caso seja preciso Speed and Duplex Mode: Automatic Detectior - Modo de comunicação do equipamento

### 2.4 - FXO

#### Acesse o menu $Port \rightarrow FXO$

|      |      |             |                                           | F            | XO Settings          |                     |              |                |                         |
|------|------|-------------|-------------------------------------------|--------------|----------------------|---------------------|--------------|----------------|-------------------------|
| Port | Туре | SIP Account | Connection Method                         | Bound Number | Forbid Outgoing Call | Caller ID Detection | Reg Status   | Echo Canceller | Polarity Reversal Detec |
| 1    | FXO  |             | Static Binding for Outgoing/Incoming Call | 8001         | Disable              | Enable              | Unregistered | Enable         | Disable                 |
| 2    | FXO  |             | Static Binding for Outgoing/Incoming Call | 8002         | Disable              | Enable              | Unregistered | Enable         | Disable                 |
| 3    | FXO  | 1221        | Static Binding for Outgoing/Incoming Call | 8003         | Disable              | Enable              | Unregistered | Enable         | Disable                 |
| 4    | FXO  |             | Static Binding for Outgoing/Incoming Call | 8004         | Disable              | Disable             | Unregistered | Enable         | Disable                 |

Informações de configuração das portas FXO.

Selecione Modify para alterar as configurações da porta FXO.

| FXC                         | D-Modify             |
|-----------------------------|----------------------|
| Port                        | 1                    |
| Туре                        | FXO                  |
| Register Port               | No                   |
| SIP Account                 |                      |
| Connection Method           | Static Binding for O |
| Bound Number                | 8001                 |
| Input Gain (dB)             | 0                    |
| Output Gain (dB)            | 0                    |
| Echo Canceller              | Enable               |
| Forbid Outgoing Call        | Enable               |
| Caller ID Detection         | Enable               |
| Polarity Reversal Detection | Enable               |
|                             |                      |

Port: 1 (Nome da Porta FXO)

Type: FXO (Tipo da Porta)

Register Port: No

SIP Account: - Conta SIP associada à porta

Connection Method: Static Binding For Outgoing/Incoming Call (\*\*)

Bound Number: 8001 (Identificação do canal pelo pbx - por meio do DID Number)

Input Gain (dB): 0 (padrão)

Output Gain (dB): 0 (padrão)

Echo Canceller: Enable (padrão)

Forbid Outgoing Call: Disable (padrão)

Caller ID Detection: Enable

Polarity Reversal Detection: Disable (padrão)

Selecione **Modify** para salvar.

\*\* Se o Gateway não encontrar a configuração em Connection Método Log menu  $\rightarrow$  SIP VoIP, desative a compatibilidade com a Estação SIP.

### 2.5 - Grupos

|                                     | Port Group-Modify                               |
|-------------------------------------|-------------------------------------------------|
| Index                               | 1                                               |
| Description                         | port1                                           |
| Register Port                       | No                                              |
| Authentication Mode                 | Do Not Register                                 |
| Port Select Mode                    | Increase                                        |
| Preemptive Answer Keyboard Shortcut |                                                 |
| Port                                | Port 1(FXO) Port 2(FXO) Port 3(FXO) Port 4(FXO) |
|                                     | Check All Inverse Check All FXO Ports           |

### Acesse o menu $Port \rightarrow Port \ Group$ e depois Add New

#### Index: 1

Description: Port1 (informações sobre o grupo de portas)
Register Port Group: No
Authentication Mode: Do Not Register

Port Select Mode: Increase

Port: Port 1(FXO)

Faça o mesmo para outras portas e sempre Salve todas configurações.

|       | Port Group Settings |             |             |       |                  |                           |                                  |                                     |                |  |  |
|-------|---------------------|-------------|-------------|-------|------------------|---------------------------|----------------------------------|-------------------------------------|----------------|--|--|
| Check | Index               | Description | SIP Account | Ports | Port Select Mode | Rule for Ringing by Turns | Timeout for Ringing by Turns (s) | Preemptive Answer Keyboard Shortcut | Authentication |  |  |
|       | 1                   | port1       |             | 1     | Increase         |                           |                                  |                                     | Do Not Reg     |  |  |
|       | 2                   | port2       |             | 2     | Increase         |                           |                                  |                                     | Do Not Reg     |  |  |
|       | 3                   | port3       |             | 3     | Increase         | 1                         | 200                              |                                     | Do Not Reg     |  |  |
| 8     | 4                   | port4       |             | 4     | Increase         |                           |                                  |                                     | Do Not Reg     |  |  |
| 2 E   |                     |             |             |       |                  |                           |                                  | 1                                   |                |  |  |

Configurações referentes a Port Group já realizadas

2.6 - Rotas

Para configurar o roteamento de chamadas "entrantes" e "saintes"; siga os passos seguintes:

a.Routing Parameters

| U       |                                |
|---------|--------------------------------|
|         | Routing Parameters             |
| IP->TEL | Route before Number Manipulate |
| TEL->IP | Route before Number Manipulate |

 $\text{IP} \rightarrow \text{TEL}$ : Route before Number Manipulate

 $\mathsf{TEL} \to \mathsf{IP} : \mathsf{Route} \ \mathsf{before} \ \mathsf{Number} \ \mathsf{Manipulate}$ 

 $\mathsf{b.IP} \to \mathsf{Tel}$ 

Acesse o menu Route  $\rightarrow$  IP  $\rightarrow$  Tel e depois Add New

| IP->Tel R         | Routing Rule |
|-------------------|--------------|
| Index:            | 63 🔻         |
| Description:      | port1        |
| Source IP:        | 172.16.16.1  |
| CallerID Prefix:  | *            |
| CalleeID Prefix:  | 9            |
| Route by Number   | Enable       |
| Call Destination: | ] 1 •        |
| Save              | Close        |

Indext: 63 (padrão)

Description: Port1 (leva a porta 1)

Source IP: 172.16.16.1 (Endereço IP origem ou do PBX IP)

CallerID Prefix: \* (Prefixo origem ou extensões do PBX IP)

Prefixo do PBX IP - extensão 9001 - todas as extensões podem usar CallerID Prefixo \*

CalleeID Prefix: 9 (Prefixo para chamadas para porta referenciada)

É possível usar o \* em todos os prefixos para o destino das chamadas

Aqui também está incluindo o inclui o número 9 de Prefixo de destino.

Route by Number: Disable

Call Destination: 1 (Porta 1)

| Standard Mode | Character Mode | e           |                 |                    |                  |             |        |
|---------------|----------------|-------------|-----------------|--------------------|------------------|-------------|--------|
|               |                |             | IP.             | ->Tel Routing Rule |                  |             |        |
| Check         | Index          | Source IP   | CallerID Prefix | CalleeID Prefix    | Call Destination | Description | Modify |
|               | 60             | 172.16.16.1 |                 | 6                  | Port Group 4     | port4       | 1      |
|               | 61             | 172.16.16.1 | . <b>v</b> .    | 7                  | Port Group 3     | port3       | 0      |
|               | 62             | 172.16.16.1 | 141             | 8                  | Port Group 2     | port2       | ()     |
|               | 63             | 172.16.16.1 |                 | 9                  | Port Group 1     | port1       | 2      |

### $\text{IP} \rightarrow \text{Tel Routing Rule}$

Index: Id número do Dialing Plan Source IP: Endereço IP SIP do Server (PBX IP) CallerID Prefix: Prefixo do SIP Server CalleeID Prefix: Prefixo do objetivo da chamada Call Destination: Port Group Description: Informações

 $\text{c.Tel} \rightarrow \text{IP}$ 

Acesse o menu  $\textbf{Route} \rightarrow \textbf{Tel} \rightarrow \textbf{Tel}$  e depois Add~New

| Index:             | 63 🔻        |
|--------------------|-------------|
| Description:       | Brikerbox   |
| Source Port Group: | * •         |
| CallerID Prefix:   | *           |
| CalleeID Prefix:   | *           |
| Destination IP:    | 172.16.16.1 |
| Destination Port:  | 5060        |

**Indext:** 63 (Id e número do dialplan)

Description: Nome do PBX IP

**Source Port Group :** \* (todas as portas)

CallerID Prefix : \* (Prefixo padrão para todos)

CallerID Prefix : \* (Prefixo padrão para todos)

**Destination IP :** 172.16.16.1 (Endereço IP do PBX IP)

Destination Port : 5060 (Porta de sinalização do tronco SIP)

| Standard Mod | de Character         | Mode           |                 |                 |                |                  |             |        |  |  |  |
|--------------|----------------------|----------------|-----------------|-----------------|----------------|------------------|-------------|--------|--|--|--|
|              | Tel->IP Routing Rule |                |                 |                 |                |                  |             |        |  |  |  |
| Check        | Index                | Call Initiator | CallerID Prefix | CalleeID Prefix | Destination IP | Destination Port | Description | Modify |  |  |  |
|              | 63                   | ¥3             |                 | *               | 172.16.16.1    | 5060             | Brikerbox   | 2      |  |  |  |

#### $\text{Tel} \rightarrow \text{IP} \text{ - Rotas criadas}$

Index: Número de Id para o Dialing Plan
Call Initiator: Port Group (pode usar \* para toda as portas)
CallerID Prefix: Prefixo da Porta FXO
CalleeID Prefix: Prefixo do objetivo da chamada
Destination IP: 172.16.16.1 (Endereço IP do SIP Server)
Destination Port: 5060 (Porta de sinalização e registro junto ao SIP Server)
Description: Descrição do PBX IP (SIP Server / Central de Telefonia Digital)

### 2.7 - Manipulando os valores (NUM)

### $a.\mathsf{IP} \to \mathsf{TEL}\ Calee\mathsf{ID}$

| Index:                      | 63 •     |
|-----------------------------|----------|
| Description:                | to-port1 |
| Call Initiator:             | *        |
| CallerID Prefix:            | *        |
| CalleeID Prefix:            | *        |
| Stripped Digits from Left:  | 1        |
| Stripped Digits from Right: | 0        |
| Reserved Digits from Right: | 20       |
| Prefix to Add:              |          |
| Suffix to Add:              |          |

Index: Númedo do Id para o Dialing Plan

Description: to-port1

Call Initiator: \*

CallerID Prefix: \*

CalleeID Prefix: \*

Stripped Digits from Left: 1

Stripped Digits from Right: 0 Reserved Digits from Right: 20 Prefix to Add: -Suffix to Add: -

|       |                |                 |                 | IP->Tel Call              | leeID Number Manipulatio   | on Rule                    |               |               |             |    |
|-------|----------------|-----------------|-----------------|---------------------------|----------------------------|----------------------------|---------------|---------------|-------------|----|
| Index | Call Initiator | CallerID Prefix | CalleeID Prefix | Stripped Digits from Left | Stripped Digits from Right | Reserved Digits from Right | Prefix to Add | Suffix to Add | Description | Mo |
| 60    | *              | *               |                 | 1                         | 0                          | 20                         |               |               | to-port4    | Ĺ  |
| 61    |                | *               | *               | 1                         | 0                          | 20                         |               |               | to-port3    | Ć  |
| 62    | *              | *               |                 | 1                         | 0                          | 20                         |               |               | to-port2    | C  |
| 63    | *              | *               | *               | 1                         | 0                          | 20                         |               |               | to-port1    | ſ  |

Index: Número do Id para Dialing Plan

Call Initiator: Endereço IP do SIP Server

CallerID Prefix: Prefixo do CallerID

CalleeID Prefix: Prefixo do CalleeID

Stripped Digits from Left: Número de dígitos a serem excluídos a partir da esquerda

Stripped Digits from Right : Número de dígitos a serem excluídos a partir da direita

Reserved Digits from Right: Máximo de dígitos enviados

Prefix to Add: Adicionando dígitos do prefixo a esquerda

Suffix to Add : Adicionando dígitos do prefixo a direita

Description: Informações sobre o dial plan

2.8 - Codec

Acesse o menu  $VoIP \rightarrow Media$ 

|          |                   | Media Para                                                                                                    | meters                               |                                         |  |
|----------|-------------------|----------------------------------------------------------------------------------------------------|--------------------------------------|-----------------------------------------|--|
|          | DTMF Transmit M   | ode                                                                                                    | RFC2833                              | •                                       |  |
|          | RFC2833 Payload   | í.                                                                                                    | 101                                  |                                         |  |
|          | RTP Port Range    |                                                                                                    | 50000,50767                          |                                         |  |
|          | Silence Suppressi | on                                                                                                    | Disable                              | •                                       |  |
|          | JitterMode        |                                                                                                    | Static Mode                          | •                                       |  |
|          | JitterBuffer(ms)  |                                                                                                    | 20                                   |                                         |  |
|          | Voice Gain Outpu  | t from IP (dB)                                                                                                    | 0                                    |                                         |  |
|          | AGC               |                                                                                                    | Enable                               |                                         |  |
| CODEC Pr | iority            |                                                                                                    |                                      |                                         |  |
| Check    | Priority          | CODEC                                                                                                    | Packing Time                         | Bit Rate (kbs)                          |  |
|          | 1                 | G711A 🔻                                                                                                    | 20 🔻                                 | 64 🔻                                    |  |
|          | 2                 | G711U 🔻                                                                                                    | 20 🔻                                 | 64 🔻                                    |  |
|          | 3                 | G729 T                                                                                                    | 20 🔻                                 | 8 🔻                                     |  |
|          | 4                 | G723 🔻                                                                                                    | 30 🔻                                 | 6.3 🔻                                   |  |
|          | 5                 | G722 T                                                                                                    | 30 🔻                                 | 64 🔻                                    |  |
|          | 6                 | AMR V                                                                                                    | 20 🔻                                 | 4.75 ▼                                  |  |
|          |                   | and address of the providence of the providence | Sector Statement Statement Statement | Justice with the original supportant of |  |

### Parâmetros de configuração de mídia

Selecione os Codec's G711A e G711u em Prioridade 1 e 2

### 3 - CONFIGURAR PBX IP

Outraine Diel Dules

Faça o login em seu PBX IP, para este tutorial estamos utilizando o Brikerbox como teste. Mas caso queira conhecer o OXCOM, nossa Central de Telefonia IP baseada em Asterisk acesse nossa Loja Virtual - <u>aqui</u>. Também é possível utilizar este Gateway VoIP em Centrais Freepbx, Elastix, Tribox e outras...

### 3.1 - Troncos

No Brikerbox vamos acessar o menu **IPPBX**  $\rightarrow$  **Outbound Call Cantrol**  $\rightarrow$  **Trunk Pilih Add SIP Trunk** e criar os troncos necessários. Esse sistema é bastante semelhante ao Elastix, quanto a interface de configuração - GUI.

| Dial Rules:                                                                                             |                           |
|----------------------------------------------------------------------------------------------------|---------------------------|
|                                                                                                    | Clean & Remove duplicates |
| Dial Rules Wizards:                                                                                     | (pick one)                |
| Outbound Dial Prefix:                                                                                   | 9                         |
| Outgoing Settings                                                                                       |                           |
| Trunk Name:                                                                                             | synway                    |
| PEER Details:                                                                                           |                           |
| host=172.16.16.66<br>context=from-trunk<br>type=peer<br>qualify=yes<br>transport=udp<br>insecure=invite | 4                         |
|                                                                                                    |                           |

### Em Outgoing Settings aplique as configurações seguintes:

Outbound Dial Prefix: 9 (Para adicionar o prefixo de discagem) Trunk Name: synway PEER Details: host=172.16.16.66 (Endereço IP do Gateway VoIP FXO Synway) context=from-trunk type=peer qualify=yes transport=udp insecure=invite

#### Aplique e salve as configurações

3.2 - Rotas de saída

Para configurar as chamadas usando as rotas de saída do Synway adicione em seu PBX IP, no meu caso é o Brikerbox. Acesse o menu de Registo de chamadas de saída em IPPBX  $\rightarrow$  Outbound Call Cantrol  $\rightarrow$  Outbound Routes, e depois Add Route.

### Edit Route

| Delete Route Synway    |                           |
|------------------------|---------------------------|
| Route Name:            | Synway Rename             |
| Route Password:        |                           |
| PIN Set:               | None T                    |
| Emergency Dialing:     |                           |
| Intra Company Route:   |                           |
| Music On Hold?         | default 🔻                 |
| Dial Patterns          |                           |
|                        | Clean & Remove duplicates |
| Dial patterns wizards: | (pick one)                |
| Trunk Sequence         | -                         |
| 0                      | SIP/synway 🔻 🖥            |
|                        | •                         |
|                        | Add                       |
| Submit Changes         |                           |

### Route Name: Synway

**Dial Patterns:** X. (reconhece qualquer valor digitado)

Trunk Sequence: SIP/synway

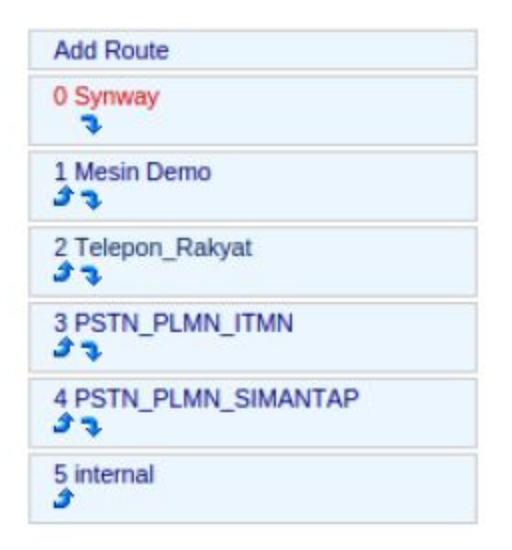

Mova o Synway para o topo.

#### 3.3 - Rotas de entrada

Para configurar as chamadas usando as rotas de entrada do Synway adicione no Brikerbox as regras definidas. Acesse o menu de Registo de chamadas de entrada em IPPBX  $\rightarrow$  Inbound Call Cantrol  $\rightarrow$  Inbound Routes e depois Add Incoming Route.

### **Edit Incoming Route**

Description: DID Number: Caller ID Number:

| synway Port 8 |  |
|---------------|--|
| 8008          |  |
|               |  |

Em Incoming Route

Description: synway Port 8

DID Number: 8008 (DID de configuração do synway)

Caller ID Number: -

### Set Destination

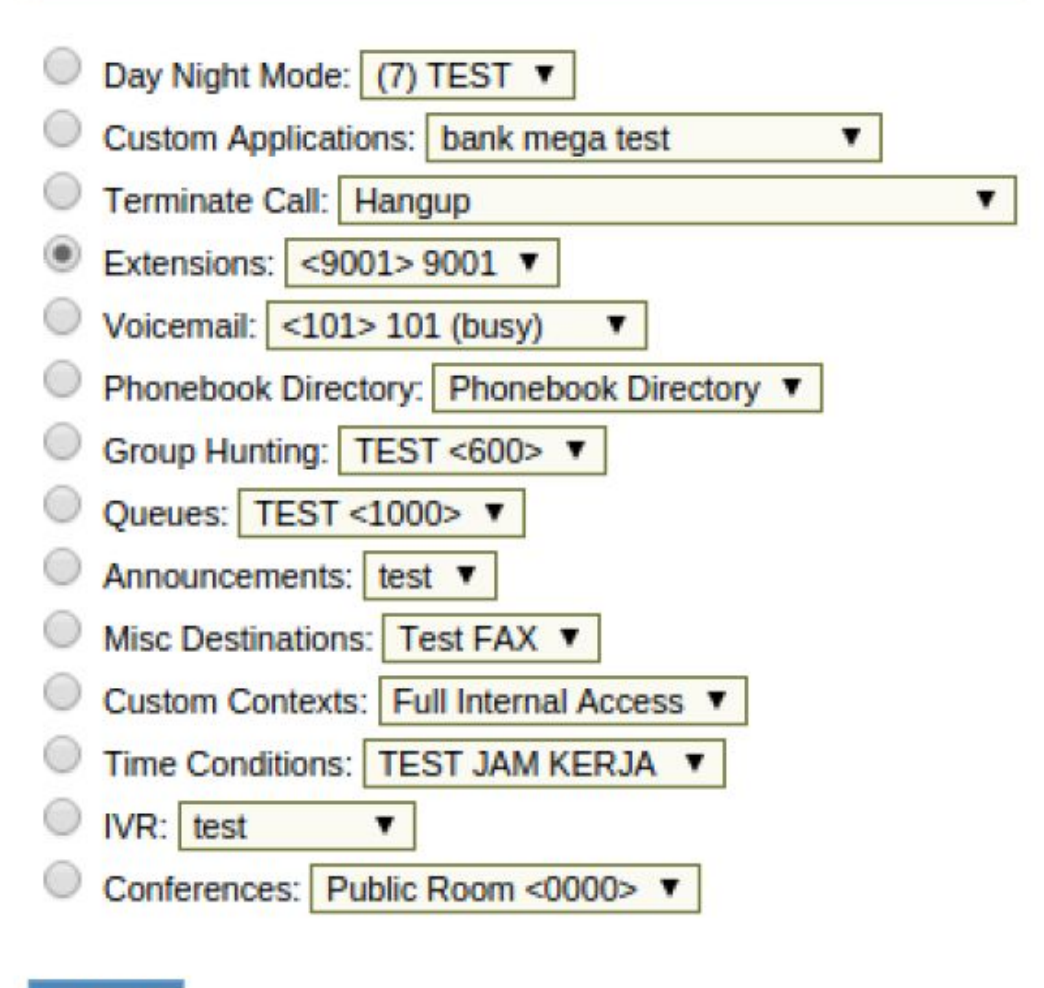

Submit

Selecione essas configurações de acordo com a sua necessidade.

### 4 - Status

#### 4.1 - Status dos canais

J

Veja o estado da saída de chamadas.

|         | Channel State |        |            |            |           |          |             |              |                         |  |
|---------|---------------|--------|------------|------------|-----------|----------|-------------|--------------|-------------------------|--|
| Channel | Туре          | Number | Voltage(v) | State      | Direction | CallerID | CalleeID    | Reg Status   | Polarity Reversal Count |  |
| 1       | FXO           | 8001   | 6          | <b>(</b> ) | IP->TEL   | 721      | 08889124059 | Unregistered |                         |  |
| 2       | FXO           | 8002   | 0          | 6          |           |          |             | Unregistered |                         |  |
| 3       | FXO           | 8003   | 0          | 6          |           |          |             | Unregistered |                         |  |
| 4       | FXO           | 8004   | 0          | 6          |           |          |             | Unregistered |                         |  |

Veja o estado da entrada de chamadas.

|         | Channel State |        |            |       |                 |          |          |              |                         |  |  |
|---------|---------------|--------|------------|-------|-----------------|----------|----------|--------------|-------------------------|--|--|
| Channel | Туре          | Number | Voltage(v) | State | Direction       | CallerID | CalleeID | Reg Status   | Polarity Reversal Count |  |  |
| 1       | FXO           |        | 7          | ())   | IP->TEL         | 721      | 52920235 | Unregistered |                         |  |  |
| 2       | FXO           | 1111   | 0          | B     | 1222            |          |          | Unregistered | <u>1996</u>             |  |  |
| 3       | FXO           |        | 0          | 4     | (1 <b>777</b> ) |          |          | Unregistered | 1995                    |  |  |
| 4       | FXO           | 122.0  | 0          | 5     | 0.2220          |          |          | Unregistered |                         |  |  |

Observe o status de chamada em cada porta individualmente de acordo com o número de portas que estão instalados. Observe também o status do sinal.

### 4.2 - Contador de chamadas

Veja o número de chamadas efetuadas e de chamadas recebidas.

|                | Call Count  |                  |      |           |              |                 |                 |         |  |  |  |
|----------------|-------------|------------------|------|-----------|--------------|-----------------|-----------------|---------|--|--|--|
| Call Direction | Total Calls | Successful Calls | Busy | No Answer | Call Forward | Routing Failure | Dialing Failure | Unknown |  |  |  |
| IP->Tel        | 6           | 1                | 4    | 1         | 0            | 0               | 0               | 0       |  |  |  |
| Tel->IP        | 14          | 10               | 4    | 0         | 0            | 0               | 0               | 0       |  |  |  |

### 4.3 - Log de chamadas

Para verificar o menu de selecção de log acesse System Tools  $\rightarrow$  Call Log

01/01/1970 10:05:02:615 IP Charnel 0,Incoming call from remote end "Eki Baihaki" <sip.721@172.16.16.1>,call+id: 3097b07f5ac484771c341a6a115f70f0@172.16.16.15:060 Caller 721 Callee 952920234 01/01/1970 10:05:02:622 Analog Channel 120 caller translation 952920234 ~>52920234 match IP-->TEL CalleeID Manipulate rule(60 \*\*\* 1 0 20 <@#> <@#> <@#> to-port4) 01/01/1970 10:05:02:632 Analog Channel 120 outgoing call(AutoDial) 52920234 01/01/1970 10:05:02:633 Analog Channel 120 autgoing call(AutoDial) 52920234 01/01/1970 10:05:02:634 Inalog Channel 120 talling 01/01/1970 10:05:09:586 IP Channel 0 call end, reason:channel enters the pending state(Remote end sends the BYE or CANCEL message)

Utilize essa função para observar o registo no synway.

Siga-nos nas redes sociais e acompanhe novidades em nosso Blog.

Lojamundi - Tecnologia sem limites